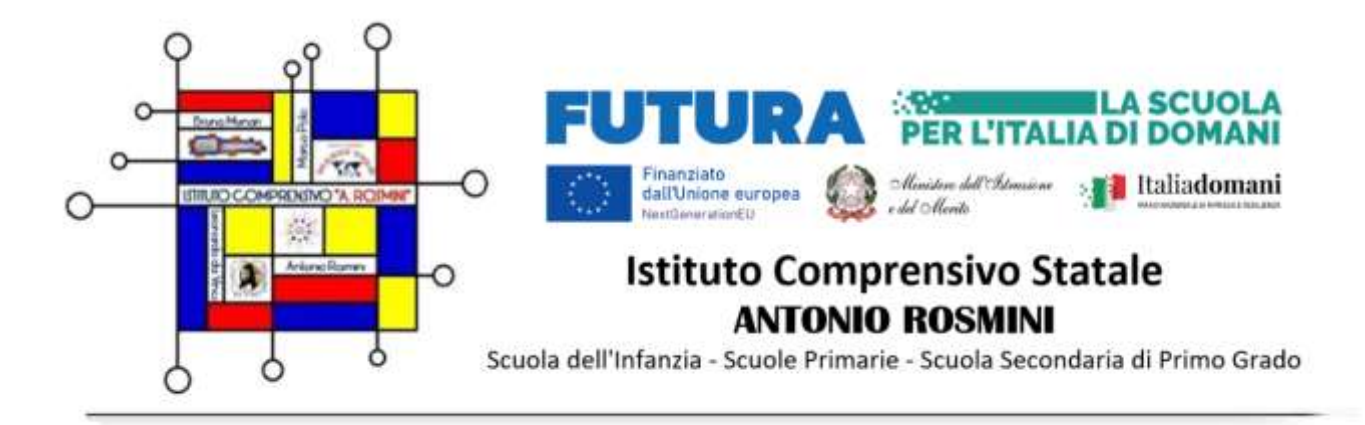

Circ. n 130

Bollate, 19 marzo 2025

Ai genitori degli alunni della scuola secondaria L da Vinci e p.c. ai docenti

Oggetto: Accesso UNICA-Indicazioni per gli studenti

Al fine di abilitare lo studente alla compilazione del proprio e-portfolio sulla piattaforma UNICA, si necessita di un accesso alla piattaforma in oggetto.

Tutti gli utenti (studenti, genitori, docenti, dirigenti/coordinatori, personale amministrativo) possono accedere a Unica, utilizzando le seguenti modalità:

- SPID (Sistema Pubblico di Identità Digitale)
- **CIE ID** (Carta di Identità Elettronica)
- **CNS** (Carta Nazionale dei Servizi)
- **eIDAS** (Electronic Identification Authentication and Signature)

**SPID è disponibile anche per gli studenti minorenni**. I genitori possono richiederne il rilascio al proprio gestore dell'identità digitale SPID.

Maggiori informazioni sono disponibili nella pagina dedicata sul <u>sito dell'Agenzia per</u> <u>l'Italia</u> <u>Digitale</u>.

Qualora non sia possibile accedere con SPID minori, **gli studenti** possono anche registrarsi utilizzando l'apposita funzione presente in fase di accesso all'area riservata del Ministero dell'Istruzione e del Merito (MIM) e accedere con le credenziali specifiche che saranno fornite al termine della procedura qui sotto indicata:

-accedere alla Piattaforma UNICA all'indirizzo <u>https://unica.istruzione.gov.it/portale/it/home</u> -cliccare su ACCESSO

-cliccare su REGISTRATI

- inserire il proprio CODICE FISCALE e i dati che vengono richiesti nella schermata successiva

(nome e cognome, e-mail personale, data e luogo di nascita).

Una volta completata la registrazione, sulla mail personale arriva un link su cui è necessario cliccare.

Arriverà una seconda mail con le credenziali, nome utente e password temporanei che lo studente deve utilizzare

per entrare nuovamente su UNICA e completare la procedura nella modalità di seguito indicata:

L'alunno accede alla piattaforma UNICA e clicca su ACCESSO.

Al primo collegamento, il sistema chiede obbligatoriamente il cambio password.

È necessario inserire la vecchia password (ricevuta per email) e due volte la nuova password che lo studente ha scelto.

Sul sito della piattaforma UNICA è possibile anche utilizzare il manuale per la registrazione

dell'utenza, che è qui allegato https://www.istruzione.it/polis/

IAM Registrazione Utenza guidaoperativa utente v001.pdf

Il Dirigente Scolastico Dott. Salvatore Biondo